## Brief Overview/ Reminders for Receiving

- You should only receive as goods/services are actually delivered and not damaged. "If it is received, it is ready to pay".
- If there are questions or problems with delivery, please contact the Procurement Specialist listed on the Purchase Order.
- Completing a receiver in Skyward DOES NOT automatically notify Accounts Payable that the Purchase Order is ready to be paid. Send an email to <u>accountopsdept@ecsdfl.us</u> including the name of the vendor and Purchase Order number. If the vendor sends the invoice to your school or department, forward the invoice to Accounts Payable at the above email address.

## Section A Receiving a PO in Skyward

**Step 1** After you log in to Skyward, click on the "Purchasing tab" on the menu bar. The number of menu boxes will vary based on your access. Next, under "Purchase Order Receiving" menu click "Receiving".

|                                                                    | 0                          |                                                           |             | 📹 🖕 Favorites 🕶 🐒 New Window 🖶 My P |
|--------------------------------------------------------------------|----------------------------|-----------------------------------------------------------|-------------|-------------------------------------|
| urchasing                                                          | ✓ Purchase Order Receiving | Purchasing Order Processing                               |             |                                     |
| rchasing Activity<br>ew My Purchase Orders<br>ports                | <pre></pre>                | Email Purchase Orders<br>eCommerce Ordering<br>PowerTrack | 6<br>6<br>6 | tems<br>ss<br>agement               |
| rove Requisitions<br>Requisition Approval History<br>& Preferences |                            |                                                           |             |                                     |
| d                                                                  |                            |                                                           |             |                                     |

**Step 2** Click the "Add" button. This screen will show record of items from purchase orders that have <u>already been received</u>.

# **\*\***Do not use the "Edit" or the "Delete" buttons. Doing so on a receiver will interfere with proper payment of invoices to the vendor.**\*\***

| ome 🚽 Vendo  | rs Purchasing | Accounts<br>Payable | Fixe           | d Cust<br>ts Repo | om Q    |          | Click "Add" but                                                                                                    | ton.      |           |                   |               |            |
|--------------|---------------|---------------------|----------------|-------------------|---------|----------|----------------------------------------------------------------------------------------------------|-----------|-----------|-------------------|---------------|------------|
| ews: General | ing 🛒         | ✓ Filter            | s: *Sky        | ward De:          | fault ' | <b>~</b> |                                                                                                    |           |           | Eavorites V       | New Window    | My Print C |
| Date 🔻       | Time PO Nu    | mber B              | atch<br>Jumber | PO<br>Status      | BP      | Catalog  | Description                                                                                                    | Unit Desc | Quantity  | Vendor            | BP \$ Receive | Edit       |
| 01/04/2017   | 7:04 AM 57217 | 700226 A            | к              | 0                 |         |          | GOGUARDIAN FOR TEACHERS 1/1/17 to 12/31/17                                                                                                    | EACH      | 20,000.00 | CDWG              | 0.0           | Notes      |
| 01/04/2017   | 7:04 AM 57217 | 00226 A             | ιK             | 0                 |         |          | GOGUARDIAN FOR ADMINISTRATORS<br>1/1/17 to 12/31/17                                                                                                    | EACH      | 34,000.00 | CDWG              | 0.0           | **Attacl   |
| 01/04/2017   | 7:01 AM 57217 | 700216 A            | ιK             | 0                 |         |          | VMware Support and Subscription<br>Production - Technical support - for<br>VMware VSphere Standard Edition ( v. 6 )<br>- 1 processor - academic - emergency<br>phone consulting - 1 year - 24x7<br>- response time: 30 min VMware - Part#:<br>VS6-STD-P-SSS-A Coverage Term: Aug-<br>01-2016 - Jul-31-2017 Note: Contract #:<br>43230000-14-01             | EACH      | 26.00     | SHI INTERNATIONAL | 0.0           |            |
| 01/04/2017   | 7:01 AM 57217 | 700216 A            | ιK             | 0                 |         |          | VMware Support and Subscription<br>Production - Technical support - for<br>VMware VSphere with Operations<br>Management Enterprise Plus ( v. 6 ) -<br>academic - emergency phone consulting<br>- 1 year - 24XP - response time: 30 min<br>VMware - Part#: VSG-OEPL-P-SSS-A<br>Coverage Term: Aug-01-2016 - Jul-31-<br>2017 Note: Contract #: 4323000-14-01 | EACH      | 22.00     | SHI INTERNATIONAL | 0.0           |            |
| 01/04/2017   | 7:01 AM 57217 | 00216 A             | λK             | 0                 |         |          | VMware Support and Subscription<br>Production - Technical support - for<br>VMware vSphere with Operations                                                                                                    | EACH      | 10.00     | SHI INTERNATIONAL | 0.0           |            |

٦

# Receiving/Verification of Receiving/Returns in Skyward

Г

**Step 3** The next screen to appear is shown below. Type in the "PO Number" at the top of the screen in the field marked "Enter PO Number".

| Type in the PO Number.                                                                                                    |            |                |
|----------------------------------------------------------------------------------------------------|------------|----------------|
| Then Press the "Enter" button on your keyboard.                                                                                                    |            |                |
| PO Line Items - WFVPUVPOVPO - 10746 - 05.12.000.17.10.2 - Windows Internet Explorer provided by ECSD Information Technology     Https://skywardiscop.com/scripts/wesa.dl/Wservicemescambistm2Nfporegnnt001.wiisPopup=true |            |                |
| PO Line Items                                                                                                    | 0          | <b>1</b> 7     |
| Enter PO Number: Search by PO Search by Vendor                                                                                                    |            |                |
| Views: General Views: *Skyward Default V                                                                                                    | <b>2</b> 🕰 | Back           |
|                                                                                                    |            |                |
| There are no records to display; check your filter settings.                                                                                                    |            |                |
|                                                                                                    |            |                |
|                                                                                                    |            |                |
|                                                                                                    |            |                |
|                                                                                                    |            |                |
|                                                                                                    |            |                |
|                                                                                                    |            |                |
|                                                                                                    |            |                |
|                                                                                                    |            |                |
|                                                                                                    |            |                |
|                                                                                                    |            |                |
|                                                                                                    |            |                |
| K                                                                                                    | ~          |                |
| 20 • 0 records displayed                                                                                                    |            |                |
|                                                                                                    |            |                |
|                                                                                                    |            |                |
| Done                                                                                                    | 4          | 🖕 • 🔍 150% • 🛒 |

Step 4 Another screen will appear. Type in "quantity" received in the "QTY Received" field/column. Click on the "Save" button located at the top right of your screen. This screen will disappear, and you will see the main "Receiving" page again. You are now finished entering the receiver.

\*\*\*\*\*If you only receive part of an order or quantity, only receive for the amount delivered and undamaged. You will be able to enter multiple receivers as needed. \*\*\*\*\*

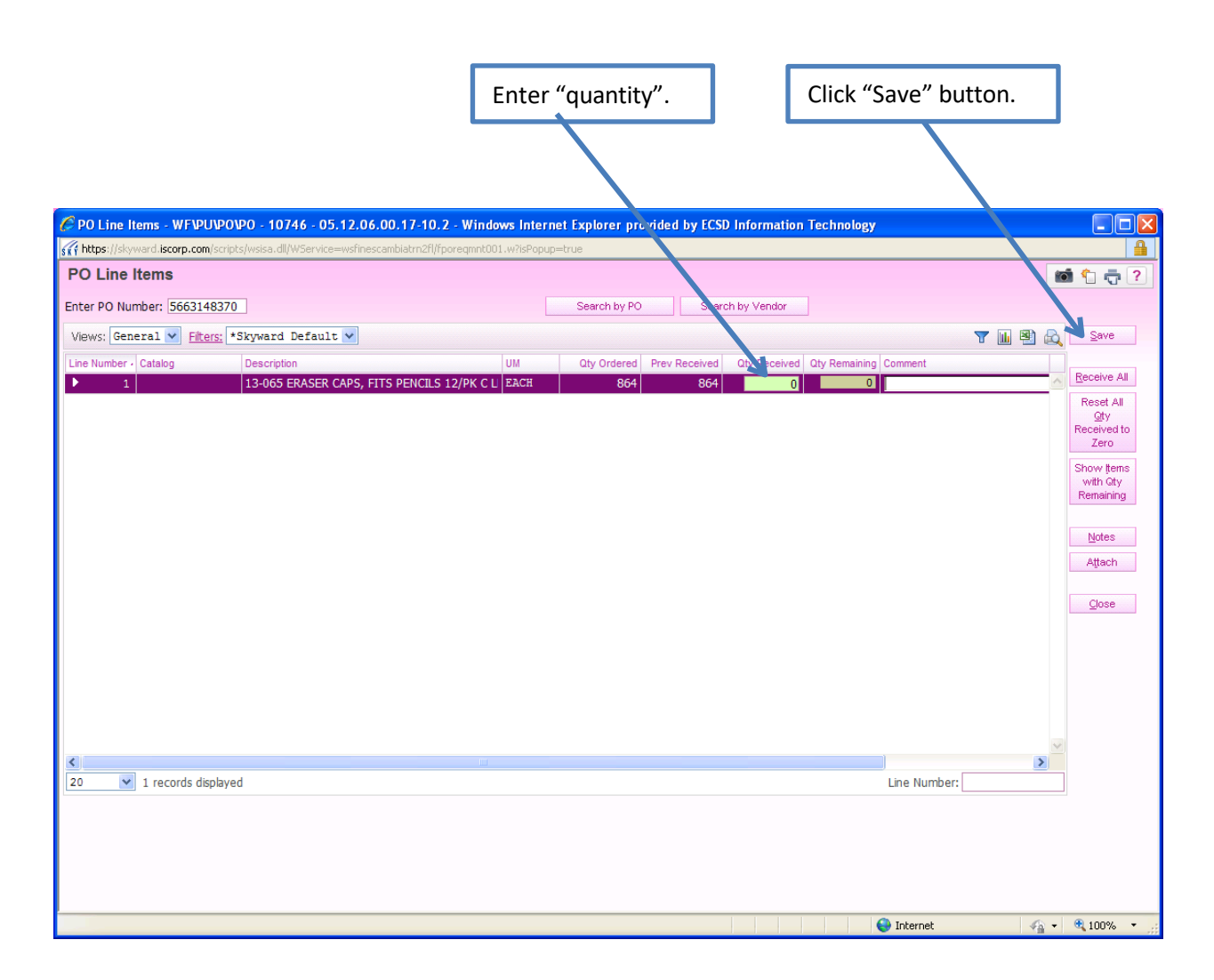

# Section B To check your receiver entry

# **Step 1** To find your receiver entry, you can search by the date received or the PO number.

|              | uors Forchasing | Payable      | Assets          | Report       |       |         |                                                                                                    |           |                        |                            |        |           |            |          |
|--------------|-----------------|--------------|-----------------|--------------|-------|---------|----------------------------------------------------------------------------------------------------|-----------|------------------------|----------------------------|--------|-----------|------------|----------|
| Recei        | iving 😭         | 4            |                 |              |       |         |                                                                                                    |           |                        | 🤨 🔂 🖬                      | 🕯 😭 Fa | vorites • | New Window | w 🖶 My F |
| WS: By Purch | hase Order Numb | er V Filters | *Skyw           | ard Defa     | ult V | ]       |                                                                                                    |           |                        |                            |        |           | 7 🔟 🖄 🛛    |          |
| Number 👻     | Date            | Time         | Batch<br>Number | PO<br>Status | BP    | Catalog | Description                                                                                                    | Unit Desc | Quantity Vendor        | BP \$ Received Received By | N      | A         | Comment    |          |
|              |                 |              |                 |              |       |         | 3"-5" SLUMP, 3000PSI (28 DAY MIX)<br>FOUNDATION CONCRETE PER ECSD<br>CONTRACT SPECIFICATIONS                     |           |                        | 12,220.00 SNIDER, DANA L   |        |           |            | <b>^</b> |
| 221700002    | 12/15/2016      | 2:42 PM      | AW              | 0            | Y     |         | REINFORCING STEEL MATERIALS FOR<br>CONCRETE, MASONRY, AND ICF PER<br>ECSD CONTRACT SPECIFICATIONS                |           | 1.00 BIG BEND REBAR, I | 9,180.00 SNIDER, DANA L    |        | Y         |            |          |
| 8221700002   | 12/15/2016      | 2:40 PM      | AW              | 0            | Y     |         | REINFORCING STEEL MATERIALS FOR<br>CONCRETE, MASONRY, AND ICF PER<br>ECSD CONTRACT SPECIFICATIONS                |           | 1.00 BIG BEND REBAR, I | 9,860.00 SNIDER, DANA L    |        | Y         |            |          |
| 8211600024   | 06/02/2016      | 2:09 PM      | AW              | 0            | Y     |         | HVAC EQUIPMENT TO INCLUDE<br>TERMINAL UNITS, MINI-SPLIT, AND AIR<br>HANDLERS PER ECSD CONTRACT<br>SPECIFICATIONS |           | 1.00 TOM BARROW CO     | 63,424.00 SNIDER, DANA L   | Y      | Y         |            |          |
| 8211600024   | 04/20/2016      | 10:24 AM     | AW              | 0            | Y     |         | HVAC EQUIPMENT TO INCLUDE<br>TERMINAL UNITS, MINI-SPLIT, AND AIR<br>HANDLERS PER ECSD CONTRACT<br>SPECIFICATIONS |           | 1.00 TOM BARROW CO     | 13,321.00 SNIDER, DANA L   | Y      | Y         |            |          |
| 8211600024   | 04/20/2016      | 10:22 AM     | AW              | 0            | Y     |         | HVAC EQUIPMENT TO INCLUDE<br>TERMINAL UNITS, MINI-SPLIT, AND AIR<br>HANDLERS PER ECSD CONTRACT<br>SPECIFICATIONS |           | 1.00 TOM BARROW CO     | 910.00 SNIDER, DANA L      | Y      | Y         |            |          |
| 8211600024   | 03/14/2016      | 12:08 PM     | AW              | 0            | Y     |         | HVAC EQUIPMENT TO INCLUDE<br>TERMINAL UNITS, MINI-SPLIT, AND AIR<br>HANDLERS PER ECSD CONTRACT<br>SPECIFICATIONS |           | 1.00 TOM BARROW CO     | 2,345.00 SNIDER, DANA L    | Y      | Y         |            |          |
| 8211600022   | 05/26/2016      | 9:44 AM      | AW              | 0            | Y     |         | ELECTRICAL SUPPLIES AND EQUIPMENT<br>PER ECSD CONTRACT SPECIFICATIONS                                            |           | 1.00 MATHES ELECTRIC S | 5,428.00 SNIDER, DANA L    |        | Y         |            |          |
| 8211600022   | 04/14/2016      | 11:06 AM     | AW              | 0            | Y     |         | ELECTRICAL SUPPLIES AND EQUIPMENT<br>PER ECSD CONTRACT SPECIFICATIONS                                            |           | 1.00 MATHES ELECTRIC S | 22,753.00 SNIDER, DANA L   |        | Y         |            |          |
| 8211600022   | 03/02/2016      | 10:09 AM     | AW              | 0            | Y     |         | ELECTRICAL SUPPLIES AND EQUIPMENT<br>PER ECSD CONTRACT SPECIFICATIONS                                            |           | 1.00 MATHES ELECTRIC S | 3,469.00 SNIDER, DANA L    |        | Y         |            | ~        |
|              |                 |              |                 | 1.00         | 1.0   | .1      | ·····                                                                                                    | 1         |                        |                            |        |           | >          |          |

PO number.

Г

# **Step 2** Expand the line by clicking on the triangle on left side of screen.

| Image: Proceeding of the control of the control of the contro of the control of the control of the control of the cont                                                                   |                                    |                                    |  |
|----------------------------------------------------------------------------------------------------|------------------------------------|------------------------------------|--|
| Receiving w           Sec. Vigrard Stratt           U Desc. Vigrard Stratt           U Desc. Vigrard Stratt           U Desc. Vigrard Stratt           U Desc. Vigrard Stratt           U Desc. Vigrard Stratt           U Desc. Vigrard Stratt           U Desc. Vigrard Stratt           Desc. Vigrard Stratt         Operation Vigrard Stratt         U Desc. Vigrard Stratt         U Desc. Vigrard Stratt           U Desc. Vigrard Stratt         Operation Vigrard Stratt         U Desc. Vigrard Stratt         U Desc. Vigrard Stratt         U Desc. Vigrard Stratt         I Desc. Vigrard Stratt         I Desc. Vigrard Stratt         I Desc. Vigrard Stratt         I Desc. Vigrard Stratt         I Desc. Vigrard Stratt         I Desc. Vigrard Stratt         I Desc. Vigrard Stratt         I Desc. Vigrard Stratt         I Desc. Vigrard Stratt           I Desc. Vigrard Stratt         I Desc. Vigrard Stratt         I Desc. Vigrard Stratt         I Desc. Vigrard Stratt         I Desc. Vigrard Stratt         I Desc. Vigrard Stratt         I Desc. Vigrard Stratt         I Desc. Vigrard Stratt <th colspa="&lt;/th"><th></th><th></th></th>                                                                                                    | <th></th> <th></th>                |                                    |  |
| Dense1         Classes         Dispect 2 Expect 2 Expect 2           1001         Time         PO under         Band         IP         Catalign         Discription         Unit Date         Querds         Unit Date         Querds         IP         State         IP         State         IP         State         IP         State         IP         State         IP         State         IP         State         IP         IP                                                                                                    |                                    | 🕚 📝 📾 🏫 Favorites 🕶 🖺 New Window 🖷 |  |
| The PONARIE         Philine         Point         Point                                                                                                    |                                    | 🔻 🖬 🕲 💩                            |  |
| 2933         9:35 /M         5423 (20022)         AW         0         Y         SOLID FLANCT FORET PARTITIONS:<br>COMMANDER OF MEASUREMENTS - RASIT:<br>20 COMMANDE MONTH FOR THE OWNERS OF MACE -<br>20 COMMANDE MONTH FOR THE OWNERS OF MACE -<br>20 COMMANDER OF MACE INFORMATION FOR THE<br>ADD MADE INFORMATION FOR THE OWNERS OF MACE -<br>20 COMMANDER OF MACE INFORMATION FOR THE<br>ADD MADE INFORMATION FOR THE OWNERS OF MACE -<br>20 COMMANDER OF MACE INFORMATION FOR THE<br>ADD MADE INFORMATION FOR THE OWNERS OF MACE -<br>20 COMMANDER OF MACE INFORMATION FOR THE<br>ADD MADE INFORMATION FOR THE<br>ADD MADE INFORMATION FOR THE<br>INFORMATION FOR THE OWNERS OF MACE -<br>20 COMMANDER OF MACE INFORMATION FOR THE<br>INFORMATION FOR THE OWNERS OF MACE -<br>20 COMMANDER OF MADE INFORMATION FOR THE<br>INFORMATION FOR THE OWNERS OF MACE INFORMATION FOR THE<br>INFORMATION FOR THE OWNERS OF MACE INFORMATION FOR THE<br>INFORMATION FOR THE OWNER OF MADE INFORMATION FOR THE<br>INFORMATION FOR THE OWNER OF MADE INFORMATION FOR THE<br>INFORMATION FOR THE OWNER OF THE OWNER OF THE<br>INFORMATION FOR THE OWNER OF THE OWNER OF THE<br>INFORMATION FOR THE OWNER OF THE OWNER OF THE<br>INFORMATION FOR THE OWNER OF THE OWNER OF THE<br>INFORMATION FOR THE OWNER OF THE OWNER OF THE<br>INFORMATION FOR THE OWNER OF THE OWNER OWNER OWNER OWNER<br>INFORMATION FOR THE OWNER OWNER OWNER OWNER OWNER<br>INFORMATION FOR THE OWNER OWNER OWNER OWNER OWNER<br>INFORMATION FOR THE OWNER OWNER OWNER OWNER OWNER OWNER<br>INFORMATION FOR THE OWNER OWNER OWNER OWNER OWNER<br>INFORMATION FOR THE OWNER OWNER OWNER OWNER OWNER OWNER<br>INFORMATION FOR THE OWNER OWNER OWNER OWNER OWNER OWNER<br>INFORMATION FOR THE OWNER OWNER OWNER OWNER OWNER OWNER<br>INFORMATION FOR THE OWNER OWNER OWNER OWNER OWNER<br>INFORMATION FOR THE OWNER OWNER OWNER OWNER OWNER<br>INFORMATION FOR THE OWNER OWNER OWNER OWNER OWNER OWNER<br>INFORMATION FOR THE OWNER OWNER OWNER OWNER OWNER OWNER<br>INFORMATION FOR THE OWNER OWNER OWNER OWNER OWNER OWNER<br>INFORMATION FOR OWNER OWNER OWNER OWNER OWNER OWNER OWNER<br>INFORMATION FOW | S Received Received By N A Comment |                                    |  |
| 1942 201         9.32 AM         542.700348         AW         0         Y         ADD DRIVING         AV         0         1.00         WAREN HOLLOW MET         22.00           194.2237         7.36 AM         572.700224         AK         0         0         COMMANDERLING         CANADA         572.100224         AK         0         0         COMMANDERLING         CANADA         572.100224         AK         0         0         COMMANDERLING         CANADA         572.100224         AK         0         0         COMMANDERLING         CANADA         572.100224         AK         0         0         COMMANDERLING         CANADA         572.100224         AK         0         0         COMMANDERLING         CANADA         572.100224         AK         0         1         COMMANDERLING         CANADA         572.100224         AK         0         1         COMMANDERLING         CANADA         572.100224         AK         0         1         CANADA         572.100224         AK         0         1         CANADA         572.100224         AK         0         1         CANADA         572.100224         AK         0         1         CANADA         572.100224         AK         0         AK         0                                                                                                    | 11,650.00 LANIER, PAMELA D         | Â                                  |  |
| Y94.201         7.91 AM         572170222         AL         0         COOLUNGLAR FOR TACHERS 1/1/17         EAH         20,000.0         CMG           Y44.201         7.94 AM         572170224         AL         0         IGOULATION TACHERS 1/1/17         EAH         34,000.0         CMG         IM           Y44.201         7.94 AM         572170224         AL         0         IGOULATION TOR LAMINISTIKATOR         EAH         34,000.0         CMG         IM           Y44.2017         7.91 AM         572170216         AL         0         IGOULATION TOR LAMINISTIKATOR         EAH         34,000.0         CMG         IM           Y44.2017         7.91 AM         572170216         AL         0         Image: Amage: Am                                                                                                    | 22,106.94 LANIER, PAMELA D Y       |                                    |  |
| 19422017         7:04 AM         5721700216         AL         0         000UMDATION APRIMENTS ADDR.         EAM         34,000.00         COVIG           94/20217         7:03 AM         5721700216         AL         0         10/11/10 10/21/01/10         EAM         34,000.00         COVIG           94/20217         7:03 AM         5721700216         AL         0         10/11/10 10/21/01/10         EAM         34,000.00         COVIG           94/20217         7:03 AM         5721700216         AL         0         10/11/10 10/21/01/10         EAM         26.00         SHI INTERNATIONAL         EAM           94/20217         7/03 AM         5721700216         AL         0         AL         0         AL         EAM         20.00         SHI INTERNATIONAL         EAM           94/20217         7/03 AM         5721700216         AL         0         AL         PAM         AL         0         AL         PAM         AL         20.00         SHI INTERNATIONAL         EAM         22.00         SHI INTERNATIONAL         EAM         22.00         SHI INTERNATIONAL         EAM         22.00         SHI INTERNATIONAL         EAM         22.00         SHI INTERNATIONAL         EAM         22.00         SHI INTERNATIONAL                                                                                                    | 0.00 HEWETT, SHARON L Y            |                                    |  |
| ''94/2017         7x01 AM         *721700216         AK         0         Maxee Support and Subcrytion         EACH<br>(N = 100 cm - 100 cm - 100                                                                                                    | 0.00 HEWETT, SHARON L Y            |                                    |  |
| '94/2017         7/01 AM         \$721700216         AK         0         Where Spopt and Subcrytion         EACH         22.00         SH INTERNATIONAL           '94/2017         7/01 AM         \$721700216         AK         0         Minute Spopt and Subcrytion         EACH         22.00         SH INTERNATIONAL           '94/2017         2010         SH INTERNATIONAL         Sharper State         Sharper State                                                                                                    | 0.00 HEWETT, SHARON L Y            |                                    |  |
| 794/2017 7:01 AM 5721700216 AK 0 VMware Support and Subscription EACH 10.00 SHI INTERNATIONAL<br>Production - Technical support - for<br>VMware Volement With Operations                                                                                                    | 0.00 HEWETT, SHARON L Y            |                                    |  |
| Management Enterprise Pair ( v. 6 ) -<br>academic - enrogenet phone consulting<br>- 1 year - 2407 - resource time: 30 min<br>Weiware - Natrit ( Sci OKP, ASSA -<br>Coverage Term: Aug-01-2016 - 30-31-<br>2017 Netro: Contrat, et al. 4232000-14-01                                                                                                    | 0.00 HEWETT, SHARON L Y            |                                    |  |

# **Step 3** Expand "Line Item Receiving Information".

|                                                            |                                                        | C            | lick         | to "Expand" (triang                                                                                                    | gle ic    | on).                    |                                    |             |                                                   |
|------------------------------------------------------------|--------------------------------------------------------|--------------|--------------|----------------------------------------------------------------------------------------------------|-----------|-------------------------|------------------------------------|-------------|---------------------------------------------------|
| SATWARD ESC                                                | AMBIA CO. SCHOO                                        |              |              |                                                                                                    |           |                         | J                                  |             | Account Preferences Exit ?                        |
| Home - Vendo                                               | rs Purchasing Accounts<br>Payable                      | Fixed Assets | Custom Q     |                                                                                                    |           |                         |                                    |             |                                                   |
| Receiv                                                     | ing 😭                                                  |              |              |                                                                                                    |           |                         |                                    |             | 1 📴 📾 😭 Favorites 🕶 🕤 New Window 🤯 My Print Queue |
| Views: General                                             | V Filter                                               | s: *Skyward  | Default )    | 2                                                                                                    |           |                         |                                    |             | 🔻 🖩 🚳 💩 🕞 ee                                      |
| Date 🕶                                                     | Time PO Number                                         | atch PO      | BP           | Description                                                                                                    | Unit Deso | Quantity Vendor         | BP \$ Received Received By         | N A Comment | Eat                                               |
| 01/04/2017                                                 | 9:35 AM 5421700072 A                                   | w o          |              | SOLID FLASTIC TONEF PARTITIONS:<br>FLOOR MOUTE OVERHEED BRACED -<br>20 COMMUNITE OVERHEED BRACED -<br>CONTINUOUS WALL BRACETS, PARTIC<br>PLASTIR BRACES, INTEGRAL HINGES<br>AND VANDAL RESISTANT STAINLESS<br>STEEL FASTIERESS.                                                                                                    |           | 1.00 WARREN HOLLOW MET  | 11,650.00 L <u>ANIER, PAMELA D</u> |             | A Maa                                             |
| Expand All Col  Current Rece Mo Line Item Rec Notes Add No | appe All checky Details (displaying Record Information | ying 4 of 4) | View Printab | e Detale                                                                                                    |           |                         |                                    |             |                                                   |
| • 01/04/2017                                               | 9:32 AM 5421700065 /                                   | w o          | Y            | TO PROVIDE SECURITY EQUIPMENT<br>AND INSTALLATION AT CORDOVA PARK<br>ELEMENTARY SCHOOL                                                                                                    |           | 1.00 WARREN HOLLOW MET  | 22,106.94 LANIER, PAMELA D         | Y.          |                                                   |
| 01/06/2017                                                 | 7:04 AM 5721700226                                     | к о          |              | GOGUARDIAN FOR TEACHERS 1/1/17 to<br>12/31/17                                                                                                    | EACH      | 20,000.00 CDWG          | 0.00 HEWETT, SHARON L              | Y           |                                                   |
| 01/04/2017                                                 | 7:04 AM \$721700226 J                                  | x o          |              | GOGUARDIAN FOR ADMINISTRATORS                                                                                                    | EACH      | 34,000.00 CDWG          | 0.00 HEWETT, SHARON L              | Y           |                                                   |
| 01/04/2017                                                 | 7:01 AM 5721700216 g                                   | ко           |              | Whaters Support and Subscription<br>Production - Technical support - for<br>Whaters Visiblers Standard Edition (v. 6)<br>- 1 processor - academic - emergency<br>phone consulting - 1 year - 24x7 -<br>response time: 30 min Whaters - Partie<br>VIS-67D -PSSS-4 Coverage Term: 24x9<br>01:2016 - 0.413 - 0.017 Molec Contract #<br>01:2016 - 0.413 - 0.017 Molec Contract #<br>01:2016 - 0.413 - 0.017 Molec Contract #<br>01:2016 - 0.415 - 0.017 Molec Contract #<br>01:2016 - 0.415 - 0.017 Molec Contract #<br>01:2016 - 0.415 - 0.017 Molec Contract #<br>01:2016 - 0.415 - 0.017 Molec Contract #<br>01:2016 - 0.415 - 0.017 Molec Contract #<br>01:2016 - 0.415 - 0.017 Molec Contract #<br>01:2016 - 0.415 - 0.017 Molec Contract #<br>01:2016 - 0.415 - 0.017 Molec Contract #<br>01:2016 - 0.415 - 0.017 Molec Contract #<br>01:2016 - 0.415 - 0.017 Molec Contract #<br>01:2016 - 0.415 - 0.017 Molec Contract #<br>01:2016 - 0.017 - 0.017 Molec Contract #<br>01:2016 - 0.017 - 0.017 Molec Contract #<br>01:2016 - 0.017 - 0.017 Molec Contract #<br>01:2016 - 0.017 - 0.017 Molec Contract #<br>01:2016 - 0.017 - 0.017 Molec Contract #<br>01:2016 - 0.017 - 0.017 - 0.017 Molec Contract #<br>01:2016 - 0.017 - 0.017 - 0. | EACH      | 26.00 SHI INTERNATIONAL | 0.00 HEWETT, SHARON L              | Y           |                                                   |
| 01/04/2017                                                 | 7:01 AM 5721700216 A                                   | ко           |              | Whater Support and Subarotation<br>Production - Technical support- for<br>Whater vSphere with Operations<br>Managemeet Entemprise Nau (v. 6.) -<br>academic - emergency phone consulting<br>- 1.9 erz - 240°, response time: 30 min<br>- 1.9 erz - 240°, response time: 30<br>- 2007 Molec Contract # 1 432000-314-01<br>2007 Molec Contract # 1 432000-314-01                                                                                                    | EACH      | 22.00 SHI INTERNATIONAL | 0.00 HEWETT, SHARON L              | Ŷ           |                                                   |
| 01/04/2017                                                 | 7:01 AM 6721700216 4                                   | K O          |              | VMware Support and Subscription<br>Production - Technical support - for<br>VMware vSphere with Operations<br>Management Enterprise Plus ( v. 6 ) -                                                                                                    | EACH      | 10.00 SHI INTERNATIONAL | 0.00 HEWETT, SHARON L              | Y           | ~                                                 |
| 20 144 4                                                   | 20 records displayed                                   |              |              |                                                                                                    |           |                         |                                    |             | Dete:                                             |

**Step 4** Quantity of items ordered and items received are shown. Compare against the packing slip to verify. If the receiver is correct, then you are finished. If incorrect, then complete step 5.

| 🖬 🕨 Receiving 😭           |                                                                                                    |                |          |                                        |                                                    |                      |          |                 |               |                    |                 |             | 🤨 🕑 I | 💼 😭 Favorites 🕶 🎦 New Window 🤅 | My Print Q |
|---------------------------|----------------------------------------------------------------------------------------------------|----------------|----------|----------------------------------------|----------------------------------------------------|----------------------|----------|-----------------|---------------|--------------------|-----------------|-------------|-------|--------------------------------|------------|
| ws: By Purchase Orde      | Quantity (                                                                                                    | )rde           | r        |                                        |                                                    |                      | Oi       | iantity         | Rec           | havie              |                 |             |       | T 🖬 🖻 💩                        | Add        |
| Number 🔻 Date             | Quantity                                                                                                    | 5140           | •        | Description                            |                                                    |                      | Q.(      | anticit         | 1100          |                    |                 | N A Comment |       |                                | View       |
| 1001300002 09/26/;        |                                                                                                    |                |          | STAR MATH<br>SUBSCRIPTE                | CUSTOM INSTAL<br>ON RENEWAL IN                     | L<br>CLUDES          |          |                 |               |                    | SROL E          | Y Y         |       | ~                              | **Notes    |
|                           |                                                                                                    |                |          | ACCESS UP                              | TO 800 STUDENT                                     | 5                    |          |                 |               |                    |                 |             |       |                                | **Attach   |
| Expand All Collapse All M | odify Details (displaying 4 of 4) View Pri                                                                       | ntable Details |          |                                        |                                                    |                      |          |                 |               |                    |                 |             |       |                                |            |
| Current Receiving Reco    | rd Information                                                                                                   |                |          |                                        |                                                    |                      |          |                 |               |                    |                 |             |       |                                |            |
| Line Item Receiving Info  | ermation                                                                                                    |                |          |                                        |                                                    | /                    |          |                 |               |                    |                 |             |       |                                |            |
| Display Summary Informat  | ion                                                                                                    |                |          |                                        |                                                    |                      |          |                 |               |                    |                 |             |       |                                |            |
| PO Total Qty Received: 2  | 975 PO Total Amt Received: 7,725.50                                                                              |                |          | V                                      |                                                    | •                    |          |                 |               |                    |                 |             |       |                                |            |
| Line Catalog              | a second and a second second second second second second second second second second second second second second | Data           | Time     | PO Ordered                             | PO Received                                        | Item                 | Item Amt | Reasoned Ru     | Comm          | M President        |                 |             |       |                                |            |
| AU 200                    | A ENTERPRISE CUSTOM INSTALL                                                                                      | 09/25/2012     | 12-21 PM | 450                                    | 450                                                | 4.42000              | 1 959 00 |                 |               | in in the strong t | -onimetic       |             |       |                                |            |
| A                         | CCESS FOR UP TO 450 STUDENTS                                                                                     |                |          |                                        |                                                    |                      |          |                 |               |                    |                 |             |       |                                |            |
| 110 SI                    | JESCRIPTION RENEWAL INCLUDES<br>CCESS UP TO 800 STUDENTS                                                         | 09/26/2012     | 12:31 PM | 800                                    | 800                                                | 1.03000              | 824.00   | SARVER, CAROL E | 5             |                    |                 |             |       |                                |            |
| AJ<br>120 SI              | R ENTERPRISE CUSTOM INSTALL<br>JESCRIPTION RENEWAL INCLUDES                                                      | 09/25/2012     | 12:31 PM | 925                                    | 925                                                | 4.42000              | 4.088.50 | SARVER, CAROL E | E             |                    |                 |             |       |                                |            |
| AI                        | CCESS FOR UP TO 925 STUDENTS<br>R SERVICE CUSTOM INSTALL                                                         |                |          |                                        |                                                    |                      |          |                 |               |                    |                 |             |       |                                |            |
| 130 SI<br>Al              | CESS FOR UP TO 800 STUDENTS                                                                                      | 00/20/2012     | 12.31 PM | 800                                    | 800                                                | 1.03000              | 824.00   | SARVER, CAROLE  | E             |                    |                 |             |       |                                |            |
| Notes Add Notes           |                                                                                                    |                |          |                                        |                                                    |                      |          |                 |               |                    |                 |             |       |                                |            |
| 1001300002 09/26/21       | 112 12:31 PM BP H                                                                                                |                |          | SR SERVICE<br>SUBSCRIPTI<br>ACCESS FOR | CUSTOM INSTAL<br>ON RENEWAL IN<br>8 UP TO 800 STUI | L<br>CLUDES<br>DENTS | EACH     | 800.00 REN/     | USSANCE LEARN | 0.00               | SARVER, CAROL E | Y Y         |       |                                |            |
| 1001300002 09/26/20       | 12 12:31 PM BP H                                                                                                 |                |          | AR ENTERPE                             | RISE CUSTOM INS                                    | CLUDES               | EACH     | 925.00 REN/     | ISSANCE LEARN | 0.00               | SARVER, CAROL E | Y Y         |       |                                |            |

**Step 5** Complete either a or b to correct a receiving error.

a. If the quantity was over-received, then follow the instructions for a Return on the next page. For example, if the packing slip states that you received 30 out of 50, and 50 was entered in Skyward as being received, then you need to return 20. See screen below.

b. If the quantity was under-received, then repeat the steps to enter another receiver. For example, if the packing slip states you were delivered 15 but you entered a receiver for 10, then complete another receiver for an additional 5.

| g - WF\PU\PR\RC - 10746 - 05.                    | 16.10.00.08 - Internet Explorer                                                                                                    |                                                |                                        |                |                |                                |                    |                                                                                     |                    |
|--------------------------------------------------|----------------------------------------------------------------------------------------------------|------------------------------------------------|----------------------------------------|----------------|----------------|--------------------------------|--------------------|-------------------------------------------------------------------------------------|--------------------|
| kyward-escprod.iscorp.com/sc                     | ripts/wsisa.dll/WService=wsfinescambiatrnfl/fporeqbrs001.w                                                                                              |                                                |                                        |                |                |                                | 1                  |                                                                                     |                    |
| ESCAN                                            | MBIA CO. SCHOOL DISTRICT                                                                                                    | - TRAIN                                        |                                        |                |                |                                | An                 | ya Klinginsmith Account Preferer                                                    | nces Exit ?        |
| Account<br>Management                            | Vendors Purchasing Accounts Fi                                                                                                    | xed Inventory                                  | Custom<br>Reports                      | 2              |                |                                |                    |                                                                                     |                    |
| Receiving                                        | 1 😭                                                                                                    |                                                |                                        |                |                |                                | 1                  | 📷 😭 Favorites 🔻 1 New Window                                                        | / 🖶 My Print Queue |
| By Purchase                                      | Order Number 🗸 Filters: *Skyward Def.                                                                                                    | ault 🗸                                         |                                        |                |                |                                |                    | 7 🔟 🗐 🔮                                                                             | Add                |
| mber 🔻                                           | Date Time Batch PO<br>Number Status                                                                                                    | BP Catalog                                     |                                        | Description    |                | Ur                             | nit Desc           | Quantity Vendor                                                                     | Edit               |
| Current Receivin                                 | g Record Information                                                                                                    |                                                |                                        |                |                |                                |                    |                                                                                     |                    |
| Master                                           |                                                                                                    |                                                |                                        |                |                |                                |                    |                                                                                     | Notes              |
| Vendor: DEL<br>ONE<br>ROL                        | LL COMPUTER CORP SI<br>E DELL WAY<br>UND ROCK TX 78682                                                                                                  | nip To: EDUCATION/<br>75 N PACE B<br>PENSACOLA | AL SUPPORT F<br>LVD<br>FL 32505        | PERSONNEL      |                |                                |                    |                                                                                     | Attach             |
| Group: (572<br>Entered Date: 01/0                | 2) INFORMATION TECH-GENERAL Attu<br>16/2017 Ship                                                                                                    | Date: 01/20/2017                               | INSMITH                                |                |                |                                |                    |                                                                                     | Second Amou        |
| Accounting: Acc<br>Origin: Bud<br>Blanket PO: NO | sount allocation by total PO amount. Batch Nu<br>Igetary P                                                                                              | inp via:<br>umber: 06<br>rrinted: NO           |                                        |                |                |                                |                    |                                                                                     | Received           |
| Line Item Receivi                                | ing Information                                                                                                    |                                                |                                        |                |                |                                |                    |                                                                                     |                    |
|                                                  |                                                                                                    |                                                |                                        |                |                |                                |                    |                                                                                     |                    |
| PU Total Oty Rece                                | PO Total Amt Received: 525.00                                                                                                    |                                                |                                        | PO Ordered     | PO Passing d   | Item                           | Ham Amt            |                                                                                     | First Amount       |
| Line Catalog                                     |                                                                                                    |                                                |                                        | Ouentitu       | Quantity       | It Cost                        | Received           | Received By                                                                         | Descional          |
| Line Catalog                                     | Description                                                                                                    | Date                                           | Time                                   |                |                | COSt                           | i coodiveu         | 110001100                                                                           | 1/0000             |
| Line Catalog<br>Nbr. Code<br>100                 | Description<br>Test items for under receiving instructions                                                                                              | Date<br>01/06/2017                             | Time<br>1:09 PM                        | Quantity<br>15 | 5              | 25,00000                       | 105                | KLINGINSMITH, ANYA DAVINA                                                           | Received           |
| Line Catalog<br>Nbr. Code<br>100<br>100          | Description<br>Test items for under receiving instructions<br>Test items for under receiving instructions                                               | Date<br>01/06/2017<br>01/06/2017               | Time<br>1:09 PM<br>1:08 PM             | 15<br>15       | 5              | 25.00000                       | 250.00             | KLINGINSMITH, ANYA DAVINA<br>KLINGINSMITH, ANYA DAVINA                              | Received           |
| Line Catalog<br>Nbr. Code<br>100<br>100<br>200   | Description<br>Test items for under receiving instructions<br>Test items for under receiving instructions<br>Test items for over receiving instructions | Date<br>01/06/2017<br>01/06/2017<br>01/06/2017 | Time<br>1:09 PM<br>1:08 PM<br>12:18 PM | 15<br>15<br>50 | 5<br>10<br>-20 | 5.00000<br>-0.00000<br>5.00000 | 1250.00<br>-100.00 | KLINGINSMITH, ANYA DAVINA<br>KLINGINSMITH, ANYA DAVINA<br>KLINGINSMITH, ANYA DAVINA | Received           |

# Section C To Enter a Return (Corrections for over-received Quantity To Enter a Return)

Step 1. After verifying the quantity was over-received, enter a Return by clicking the "Add" button.

| Example, a receiver was entered for 50, but the packing slip and actual delivery was for 30.                                                                                                    | Click "Add" button.                                                                                         |
|----------------------------------------------------------------------------------------------------|----------------------------------------------------------------------------------------------------|
| ESCAMBIA CO. SCHOOL DISCRICT - TRAIN                                                                                                    | Anya Klinginsmith Account Preferences Exit ?                                                                |
| Home Account Vendors Purchasing Accounts Fixed Inventory Custom Q                                                                                                    |                                                                                                    |
| Receiving 🚖                                                                                                    | 1 📝 📷 🏫 Favorites 🕈 🚹 New Window 🖓 My Print Queue                                                           |
| iews: By Purchase Order Number 🗸 Filters: *Skyward Defaul 🗸                                                                                                    | T 🔟 🕙 🔍 Add                                                                                                 |
| D Number Date Time Batch PO BP Catalog Description                                                                                                    | Unit Desc Quantity Vendor                                                                                   |
| Vendor:         DELL COMPUTER CORP<br>ONE DELL WAY         Ship To:         EDUCA CONAL SUPPORT PERSONNEL           ROUND ROCK TX 78622         76 N PAC BLVD         76 N PAC BLVD           ROUND ROCK TX 78622         PENSACOL FL 32505           Group:         6721 INFORMATION TECH-GENERAL         Attention:         ANYA KLING VSMITH           Entered Date:         0166/02017         Ship Date:         01202017           Fiscal Year:         2016         Ship Va:         Batch Number:         06           Accounting:         Buccount allocation by total PO amount.         Brinted: NO         Printed: NO | Notes       Attach                                                                                          |
| Line Item Receiving Information                                                                                                    |                                                                                                    |
| PO Total Qty Received: 50 PO Total Amt Received: 250.00<br>Line Catalog PO Occred PO I<br>Nbr. Code Description Date Time Quantity<br>200 Test items for over receiving instructions 01/06/2017 11.51 AM 50                                                                                                    | Received Item Amt<br>Quantity Unit Cost Received Received By<br>50 5.00000 250.00 KLINGINSMITH, ANYA DAVINA |
| Notes Add Notes     No Notes exist for this receiving record.                                                                                                    | ~                                                                                                    |

Step. 2 The next screen to appear is shown below. Type in the "PO Number" at the top of the screen in the field marked "Enter PO Number".

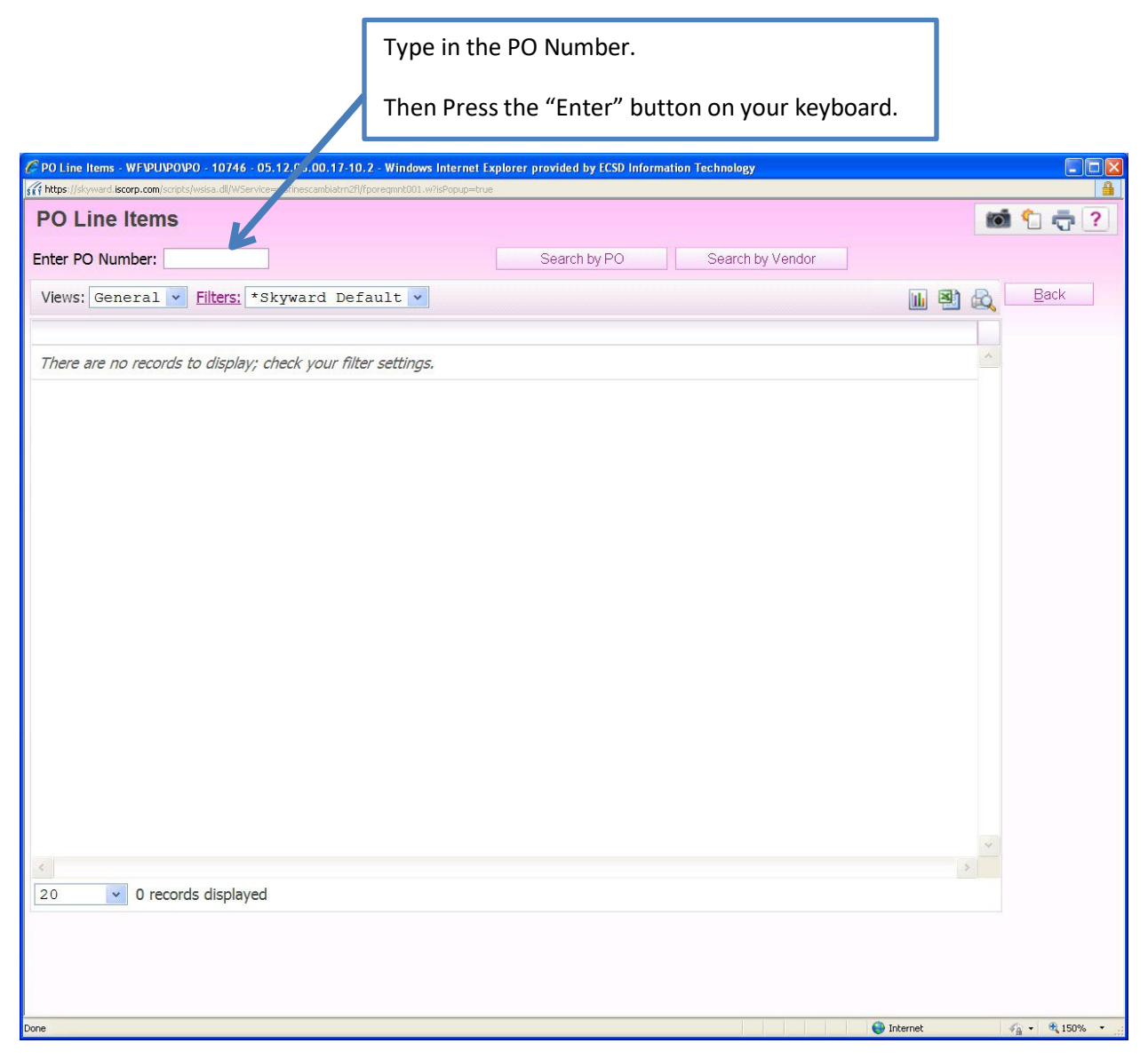

Step 3. If the line number on your PO does not show on the screen, then click "Show All Detail Items". If it is there, then go to next step.

| PO Line hems - WF.PU.PR.RC - 10746 - 05.16.10.000 | 8 - Internet Explorer<br>III/VService=wdfinescambiatm8/fporegmmt00.w |            | Click "Show           | w All Detail Items              | " button.    |                                                                                                 |
|---------------------------------------------------|----------------------------------------------------------------------|------------|-----------------------|---------------------------------|--------------|-------------------------------------------------------------------------------------------------|
| Enter PO Number: 5721600489                       | Search by PO Search by Vendo                                         | r          |                       |                                 |              |                                                                                                 |
| Views: General V Filters: *                       | Skyward Default 🗸                                                    |            |                       |                                 |              | Save                                                                                            |
| Line Number  Catalog                              | Description                                                          | U of M Qty | Ordered Prev Received | Qty Received Qty Remaining Comm | ent          | Receive All                                                                                     |
| • 100                                             | Test items for under receiving instructions                          | RACH       | 15  0                 | 0 15                            |              | Reset All<br>Gty<br>Received to<br>Zero<br>Show All<br>Detail Items<br>Notes<br>Attach<br>Close |
|                                                   |                                                                      |            |                       |                                 |              | $\sim$                                                                                          |
| 20 1 records displayed                            | I                                                                    |            |                       |                                 | Line Number: | >                                                                                               |
|                                                   |                                                                      |            |                       |                                 |              | ₹160% ¥                                                                                         |

Step 4. Enter the amount over-received as a **negative** amount. Click the "Save" button.

In this example, the packing slip states quantity 30 but quantity 50 was received in Skyward. The difference of quantity -20 is entered. The "Quantity Remaining" changes from 0 to 20.

| PO Line | : hems - WF\PU\PR\RC - 107<br>/skyward-escprod.iscorp.co<br>Line Items | 746 - 05.16.10.00.08 - Intern<br>m/scripts/wsisa.dll/WServi | et Explorer<br>cc=wd/nescambiatenth/fporegronth01.w |        |             |               |             | First, ente<br>as a negat | er Quantity<br>tive (-) |                     |   |
|---------|------------------------------------------------------------------------|-------------------------------------------------------------|-----------------------------------------------------|--------|-------------|---------------|-------------|---------------------------|-------------------------|---------------------|---|
| Enter   | PO Number: 572                                                         | 1600489                                                     | Search by PO Search by Ver                          | ndor   |             |               |             |                           |                         |                     |   |
| View    | s: General 🗸                                                           | Filters: *Skyw                                              | ard Default 🗸                                       |        |             |               |             |                           |                         | Save                |   |
| Line N  | lumber 🔻 Catalog                                                       | Des                                                         | scription                                           | U of M | Qty Ordered | Prev Received | Qty Receive | d Qty Remaining Comme     | nt                      | Passive All         |   |
| •       | 200                                                                    | Tes                                                         | st items for over receiving instructions            | EACH   | 50          | 50            | -20         | 20                        |                         |                     |   |
| ▶       | 100                                                                    | Tes                                                         | st items for under receiving instructions           | EACH   | 15          | 0             |             | 0 15                      |                         | Qty                 |   |
|         |                                                                        |                                                             |                                                     |        |             |               |             |                           |                         | Received to<br>Zero |   |
|         |                                                                        |                                                             |                                                     |        |             |               |             |                           |                         | Show Items with Qtv |   |
|         |                                                                        |                                                             |                                                     |        |             |               |             |                           |                         | Remaining           |   |
|         |                                                                        |                                                             |                                                     |        |             |               |             |                           |                         | Notes               |   |
|         |                                                                        |                                                             |                                                     |        |             |               |             |                           | í                       | Attach              |   |
|         |                                                                        |                                                             |                                                     |        |             |               | Se          | econd, click              |                         |                     |   |
|         |                                                                        |                                                             |                                                     |        |             |               | "           | 'ava" buttor              |                         |                     |   |
|         |                                                                        |                                                             |                                                     |        |             |               | 3           | ave bullor                | 1.                      |                     |   |
|         |                                                                        |                                                             |                                                     |        |             |               |             |                           |                         |                     |   |
|         |                                                                        |                                                             |                                                     |        |             |               |             |                           |                         |                     |   |
|         |                                                                        |                                                             |                                                     |        |             |               |             |                           |                         |                     |   |
|         |                                                                        |                                                             |                                                     |        |             |               |             |                           |                         |                     |   |
|         |                                                                        |                                                             |                                                     |        |             |               |             |                           |                         | ×                   |   |
| <       |                                                                        |                                                             |                                                     |        |             |               |             |                           |                         | >                   |   |
| 20      | ✓ 2 record                                                             | is displayed                                                |                                                     |        |             |               |             |                           | Line Number:            |                     |   |
|         |                                                                        |                                                             |                                                     |        |             |               |             |                           |                         |                     |   |
|         |                                                                        |                                                             |                                                     |        |             |               |             |                           |                         | € 160%              | - |